## Cara menjalankan program :

- 1. Install xampp 1.7.7 di direktori yang diinginkan.
- Install web broser disini digunakan google chrome tapi bisa menggunakan browser lain.
- 3. Setelah selesai diinstall xampp dan web browsernya cek apakah instalasi telah berhasil atau belum dengan ketik http://localhost pada web browser yang ada gunakan.
- 4. Jika berhasil buka phpmyadmin kemudian buat database db\_skripsi. Kemudian jika database telah dibuat klik import dan inport database db\_skripsi.sql
- 5. Jika berhasil tahap copy folder zakat ke folder htdoct pada folder instalasi xampp di direktori yang dipilih saat proses instalasi.
- 6. Jika telah selesai menggopy masuk kembali ke browser dan ketik <u>http://localhost/zakat</u>.
- 7. Jika telah masuk ke halaman utama lakukan pendaftaran member dan jika berhasil silahkan login dan lakukan perhitungan zakat.